# DIGITALFLEET

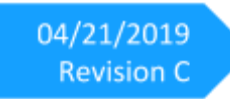

Driver Vehicle Inspection Report - Web Application User Manual

|                |                               | ame () 2-                             |      |  |  |  |  |  |  |
|----------------|-------------------------------|---------------------------------------|------|--|--|--|--|--|--|
| Post-Trip DVIR |                               |                                       |      |  |  |  |  |  |  |
| Drive          | AM                            |                                       |      |  |  |  |  |  |  |
| Truck:         | TRUCK3                        |                                       |      |  |  |  |  |  |  |
| Che            | ck any items that need repair | and give details in the Remarks input | box. |  |  |  |  |  |  |
| Air Cor        | npressor                      |                                       |      |  |  |  |  |  |  |
| □ Air Lines    |                               |                                       |      |  |  |  |  |  |  |
| Battery        | 1                             |                                       |      |  |  |  |  |  |  |
| Belts a        | nd Hoses                      |                                       |      |  |  |  |  |  |  |
| <b>c</b>       | Condition of                  | of vehicle satisfactory               |      |  |  |  |  |  |  |
|                |                               | Submit                                |      |  |  |  |  |  |  |
|                | A Q                           |                                       |      |  |  |  |  |  |  |

### **Contents**

| Introduction                   | 2 |
|--------------------------------|---|
| DVIR tags functionality        | 2 |
| DVIR records                   | 3 |
| Reviewing a DVIR record        | 4 |
| Add Mechanic feature to a user | 6 |
| Setup DVIR defect alerts       | 7 |

## Introduction

To provide an electronic means to meet the Federal Motor Carrier Safety Administration (FMCSA) regulations <u>396.11</u> and <u>396.13</u>, Digital Fleet has a beta Driver Vehicle Inspection Report available for trial. The beta will provide the drivers the ability to electronically submit post trip DVIRs and review the previous post trip DVIR. All DVIRs are associated to the vehicle the tablet is registered with.

The DVIR process requires interaction from the driver at login and logout to increase visibility into reviewing and submitting of DVIRs. It also allows for DVIR drafts to be saved throughout the day at the drivers discretion to keep track of potential issues. It's recommended that submittal of DVIRs occur during the normal log off process as that generally represents the end of a driver's trip with the vehicle.

Alerts can be set up to notify personnel when a defect is reported in a DVIR. Please let us know if you'd like to trial the DVIR beta and we can get everything set up for you. This feature will require updating of the driver app software to version 6.1.

# **DVIR tags functionality**

With the introduction of DVIR, the concept of tags is being introduced into the platform at a limited capacity. These tags will be used for filtering on the DVIR page along with more defined DVIR alerts. With the initial roll out, the tags can be added at a region or division level by us. Please contact <a href="mailto:support@digitalfleet.com">support@digitalfleet.com</a> if you are interested in setting up tags.

## **DVIR records**

The DVIR record entries for all trucks can be viewed by selecting the DVIR button on the Digital Fleet web application. This will become available with the new web application release.

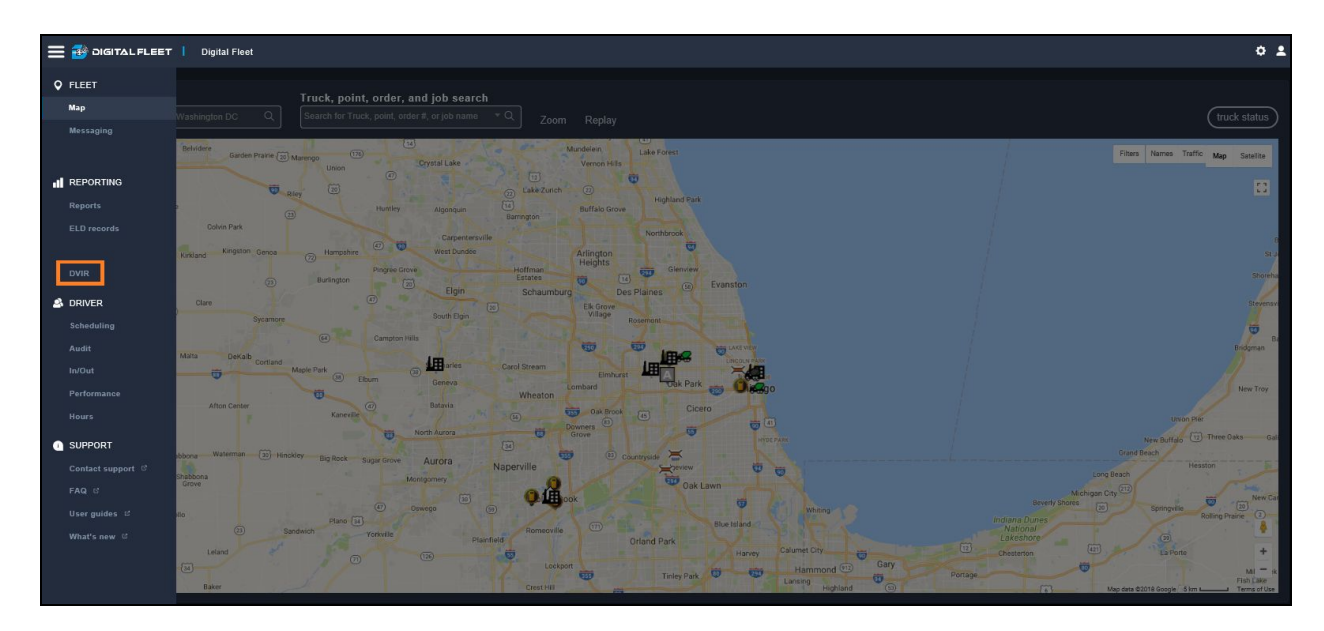

Within the DVIR page, all saved DVIRs are listed for review by support personnel.

| DIGITAL FLEET   Digital                | Fleet                                                                                                  |                         | -<br>-           |                        |                    |                  | ▼ 🔎4 © 🟛           |  |  |  |  |
|----------------------------------------|----------------------------------------------------------------------------------------------------|-------------------------|------------------|------------------------|--------------------|------------------|--------------------|--|--|--|--|
| REPORTS OVERVIEW                       | ORTS OVERVIEW DEFECT LIST ADMIN                                                                        |                         |                  |                        |                    |                  |                    |  |  |  |  |
| yesterday today 30 days 90 days cus    | ay today 30 days 90 days custom Jul 07 2019 12:00 AM to Aug 06 2019 11:59 PM Refresh automatically Off |                         |                  |                        |                    |                  |                    |  |  |  |  |
| 67 total 51 complete 0 mechanic signed | <u>9 need action</u> 8 in                                                                              | i progress              |                  |                        |                    |                  | expand all details |  |  |  |  |
| Truck / Trailer                        |                                                                                                    | Reported ↑              |                  |                        | Mechanic Signature | Driver Signature |                    |  |  |  |  |
|                                        |                                                                                                    |                         |                  |                        |                    |                  |                    |  |  |  |  |
| + Truck REMOTECONTR                    | 🙁 High                                                                                                 | Jul 30 2019 04:43:32 PM | Satisfactory     | Needs mechanic signoff |                    |                  | Â                  |  |  |  |  |
| + Truck QTEST                          | 🙁 High                                                                                                 | Jul 29 2019 03:08:07 PM | Satisfactory     | Needs mechanic signoff |                    | Danny Briggs     |                    |  |  |  |  |
| + Truck DBTEST                         | 🙁 High                                                                                                 | Jul 17 2019 04:49:04 PM | Satisfactory     | Needs mechanic signoff |                    | Danny Briggs     |                    |  |  |  |  |
| + Truck DBTEST                         | 😕 High                                                                                                 | Jul 16 2019 05:03:25 PM | Satisfactory     | Needs mechanic signoff |                    | Danny Briggs     |                    |  |  |  |  |
| + Truck JOHNTRUCK                      | 😕 High                                                                                                 | Jul 11 2019 09:52:32 AM | Not satisfactory | Needs mechanic signoff |                    | John Wood        |                    |  |  |  |  |
| + Truck dbernutablet                   | 🙁 High                                                                                                 |                         | Not satisfactory | In progress            |                    |                  |                    |  |  |  |  |
| + Truck JOHNTRUCK                      | Ø Medium                                                                                               | Jul 11 2019 10:03:42 AM | Not satisfactory | Needs mechanic signoff |                    | John Wood        |                    |  |  |  |  |
| + Truck JOHNTRUCK                      | Ø Medium                                                                                               | Jul 11 2019 09:56:00 AM | Not satisfactory | Needs mechanic signoff |                    | John Wood        |                    |  |  |  |  |

By default, the viewable date range for the DVIR records will be for the past month. To view by a specific date range, update the **custom date range** or select one of the **quick** date options. To meet federal requirements, the DVIRs will be stored for 90 days.

The DVIR page does not update in real time by default. Select the **Refresh automatically** toggle to enable automatic updating of the page or manually refresh the page to retrieve the newest submissions.

By default, the DVIR records needing action will be listed in priority order. To view all DVIR records, select the **total** option at the top of the page.

The DVIR records can also be filtered to look at records for a specific Truck, Trailer, Certifying Mechanic, or Signing Driver. To filter, enter the desired input into the search box at the top of the appropriate column and press enter.

#### **Column Definitions**

Truck: CMV associated with the DVIR.

Trailer: Trailer associated with the DVIR. This field may be blank if no trailer is attached to CMV.

**Priority**: The priority assigned to the specific defect. By default, all defects have a medium priority. The priorities can be updated in the **Defect List Admin** tab by Client Administrators.

**Reported**: Automatically recorded time when the DVIR was submitted. This field can also display **In Progress** to identify a draft has been saved but not yet submitted.

**Condition**: The condition will be shown as either **satisfactory** or **not satisfactory** dependent on the driver's input when the DVIR was submitted.

#### Status: Current state of the DVIR

In Progress: DVIR has been saved but has not yet been submitted.
Needs mechanic signoff: DVIR has been submitted and a defect was reported requiring review.
Needs driver signoff: DVIR has been marked resolved and waiting on driver sign off.
Complete: DVIR submitted with as "Condition Satisfactory" or all required signatures have occurred.

**Mechanic Signature**: Mechanic marked as repairing or reviewing any defects. This field is only required when a defect has been marked for the DVIR.

Driver Signature: Logged in driver who signed off on the previous post trip DVIR.

Notes: General notes added by the reviewer for the DVIR.

## **Reviewing a DVIR record**

Each DVIR record can be reviewed for additional information. Select the desired DVIR to look at it's details.

DVIR marked as Vehicle in satisfactory condition

| Truck TRUCK1 / Trailer Trail                        | Aug 06 2019 03:40:59 | Satisfactory | Complete |                                           |                                 |                                                                                                    |
|-----------------------------------------------------|----------------------|--------------|----------|-------------------------------------------|---------------------------------|----------------------------------------------------------------------------------------------------|
| Truck TRUCK1 issues<br>None<br>None<br>Mixer issues |                      |              |          | Signatures and remarks<br>General remarks | Mechanic name Time of signature | Submitted by<br>Christopher Wendle<br>Driver name<br>Not signed<br>Time of signature<br>Not signed |
| None                                                |                      |              |          |                                           |                                 | cancel <b>Erro</b>                                                                                 |

#### **DVIR with listed defects**

| Truck TRUCK1 / Trailer Trailer4 🥥 Medium | Jul 08 2019 11:12:41 AM | Not satisfactory | Needs mechanic signoff |             | Christopher Wendle |                                              |
|------------------------------------------|-------------------------|------------------|------------------------|-------------|--------------------|----------------------------------------------|
| Truck TRUCK1 issues                      |                         |                  |                        |             |                    |                                              |
| Battery<br>WEAK                          |                         |                  | Gener                  | ral remarks | Mechanic name      | Submitted by<br>Christopher Wendle           |
| Component status                         |                         |                  |                        |             | Time of signature  | Driver name<br>Christopher Wendle            |
| Reviewer remarks                         |                         |                  |                        |             |                    | Time of signature<br>Jul 08 2019 11:12:53 AM |
|                                          |                         |                  |                        |             |                    |                                              |
| Trailer Trailer4 issues                  |                         |                  |                        |             |                    |                                              |
| Tires<br>BALD                            |                         |                  |                        |             |                    |                                              |
| Component status                         |                         |                  |                        |             |                    | cancel save                                  |
| Reviewer remarks                         |                         |                  |                        |             |                    |                                              |
|                                          |                         |                  |                        |             |                    |                                              |

- The reviewer can change the status of a defect by selecting either "Safe to operate" or "Not safe to operate" in the dropdown menu.
  - a. Any reviewer remarks relevant to the review can be entered in the **Reviewer Remarks** field. This field is not required.
- To identify the mechanic who certified the defect, use the dropdown menu in the Signatures and remarks section. This field, along with the certify date, is required to update the DVIR status.
- 3. Select the **Save** button to update the changes.

## Add Mechanic feature to a user

To identify a web user as a mechanic a client administrator can add the **Mechanic** feature to the desired users. When this feature is added to a web user they will be visible in the **Mechanic** dropdown menu.

- 1. Open the Settings page.
- 2. Select the Users option.

| 😑 🤀 DIGITAL FLEE   | r 🚺 Di | gital Fleet |        |                       |                               |             |             |       |
|--------------------|--------|-------------|--------|-----------------------|-------------------------------|-------------|-------------|-------|
| Trucks             |        | _           |        |                       |                               |             |             |       |
| Users              | 1      | Users F     | ilter: | Create New Export to: | Excel Refresh Delete Selected | 1           |             |       |
| Clients            |        |             |        | employeeid            | Type                          | Last Name   | First Name  | Login |
| Reinte             | i      |             | Select | 10588                 | Truck Driver                  | Briggs      | Danny       |       |
| Points             |        |             | Select | 10451                 | Truck Driver                  | Cervanles   | Nando       |       |
| Classes            |        |             | Select | 9541                  | Truck Driver                  | Cottle      | Bill        |       |
| Device Versions    |        |             | Select | 7103                  | Truck Driver                  | Driver      | Navmii      |       |
|                    | 4      |             | Select | 9539                  | Truck Driver                  | Falk        | David       |       |
| Digi.Track Devices |        |             | Select | 9540                  | Truck Driver                  | Oakes       | Kavin       |       |
| ELD Configuration  |        |             | Select | 9065                  | Truck Driver                  | Oakes       | Tim         |       |
| Can't Devices      | 7      |             | Select | 3497                  | Truck Driver                  | Short       | Andrew      |       |
| Gen Devices        | -      |             | Select | 10221                 | Truck Driver                  | TESTTRUCK   | BCTEST      |       |
| VisionLink Devices |        |             | Select | 4995                  | Truck Driver                  | Vanderleest | Nato        |       |
| Alerts(Full)       | 1      |             | Select | 8403                  | Truck Driver                  | Wondio      | Christopher |       |
|                    | -      |             | Select | 9542                  | Truck Driver                  | Wood        | John        |       |
| Trailers           |        |             | Select | 7890                  | Web User                      | admin       | cliont      |       |
| Image Sets         |        |             | Select | 10443                 | Web User                      | Cervanles   | Fernando    |       |
| Status Codes       | 1      |             | Select | 9450                  | Web User                      | Cottlo      | William     |       |
| Status Codes       |        |             | Select | 431                   | Web User                      | Digital     | Fleet       |       |
| Preferences        |        |             | Select | 10589                 | Web User                      | Humphrey    | Laura Grey  |       |
| Application Config |        |             | Select | 9027                  | Web User                      | Oakes       | Tim         |       |

- 3. Select the desired web user.
- 4. Under the **Feature List**, select the **Mechanic** option.

| User Properties<br>EDIT USER                                                                                                    |                                                                                                    |                                                                                     | Copy User | Save Delete Cancel |
|----------------------------------------------------------------------------------------------------|----------------------------------------------------------------------------------------------------|-------------------------------------------------------------------------------------|-----------|--------------------|
| Settings         User Type:       Web User         First Name:       Flood         Last Name:       Digital         Web Logon:*       Image: State State | Map Settings         Default View         Preferred Map:       Google         Map Size:       Full Page         Map Zoom:       Default         Map Zoom:       Default         Map Refresh:       Current View         Map Conter:       Default         Map Conter:       Default         Legends Window:       Close on Login         Status Window:       Closed on Login         Max Points Dislayed:       1000         Default Icons Shown on Map on Login       Status Vindow:         Aggregate Quarry       Dump Site         Garderoy Black       Fuel Station         Job Sites       Mail         Piant       Point         Tucks===       All Tucks         Boat       Dump Tuck         Dump Tuck       Ready mix trucks | Report Settings<br>Allow Paging: Yes<br>Default Report Format<br>Show Classes: Show |           |                    |

- 5. Select the -> button to add the feature.
- 6. Select the **Save** button.

# **Setup DVIR defect alerts**

Alerts can be created to notify selected personnel when a driver reports a DVIR defect upon DVIR submission or saving of a draft. The alerts are sent every 30 minutes on the half hour.

- 1. Open the Settings page.
- 2. Select the Alerts option.

| 🗄 🔠 DIGITAL FLEET  | l Dig    | ital Flee | ət          |        |                           |            |                                       |                          |                       |   |
|--------------------|----------|-----------|-------------|--------|---------------------------|------------|---------------------------------------|--------------------------|-----------------------|---|
| rucks              | ]        |           | -           |        |                           |            |                                       |                          |                       |   |
| Users              | <u>l</u> | Ale       | rts Filter. |        | Create New EXPOIT TO: Exc | el Refresi | h Delete Selected                     |                          |                       | _ |
| Clients            |          |           | 8           | lertid | Email Address(es)         |            | Description                           | Trucks                   | Cell Phone Address(es | 0 |
| Points             | i l      |           | Select      | 2569   | emaitest@digitalfleet.com |            | When stopped more than (min)          | TRUCK2                   |                       |   |
|                    | ł        |           | Select      | 2007   | emaitest@dgtatheet.com    |            | When status is: Broken Down           | IIMNAVMI                 |                       |   |
| Classes            | 1        |           | Select      | 2779   | emainessigligitameet.com  |            | When status is: Broken Down           | ALL<br>Class Death shale |                       | _ |
| Device Versions    |          | -         | Delect      | 2700   | emailest@digitaliteet.com |            | When stand still more than (min)5     | class. Ready-rist Euclos |                       |   |
| Digi.Track Devices | 1        |           | Select      | 2787   | emailest@digitalleet.com  |            | When status is: Water Add > 25 Gal    | TRUCK1                   |                       |   |
|                    | i        |           | Select      | 2788   | emailtest@dioitalfeet.com |            | When status is: Water Add > 25 Gal    | TRUCKI                   |                       |   |
| ELD Configuration  | ļ .      |           | Select      | 2810   | chris@digitalfeet.com     |            | When DVIR issue is reported for truck | ALL                      |                       |   |
| GenX Devices       |          |           |             |        |                           |            | 1                                     |                          |                       |   |
| VisionLink Devices | 1        |           |             |        |                           |            |                                       |                          |                       |   |
| Al-++-(F-+1)       | i        |           |             |        |                           |            |                                       |                          |                       |   |
| Alerts(Full)       | ļ        |           |             |        |                           |            |                                       |                          |                       |   |
| Trailers           |          |           |             |        |                           |            |                                       |                          |                       |   |
| Image Sets         |          |           |             |        |                           |            |                                       |                          |                       |   |
| Parters Control    | i        |           |             |        |                           |            |                                       |                          |                       |   |
| Status Codes       |          |           |             |        |                           |            |                                       |                          |                       |   |
| Preferences        |          |           |             |        |                           |            |                                       |                          |                       |   |
| Application Config |          |           |             |        |                           |            |                                       |                          |                       |   |
|                    |          |           |             |        |                           |            |                                       |                          |                       |   |
|                    |          |           |             |        |                           |            |                                       |                          |                       |   |
|                    |          |           |             |        |                           |            |                                       |                          |                       |   |
|                    |          |           |             |        |                           |            |                                       |                          |                       |   |
|                    |          |           |             |        |                           |            |                                       |                          |                       |   |
|                    |          |           |             |        |                           |            |                                       |                          |                       |   |
|                    |          |           |             |        |                           |            |                                       |                          |                       |   |

- 3. Select the + button to add a new alert.
- 4. Select **DVIR Issues** for the Alert Type.

| General Recipients Schedule                                                         |             |
|-------------------------------------------------------------------------------------|-------------|
| Name                                                                                |             |
|                                                                                     |             |
| Alert Type                                                                          |             |
| DVIR Issues                                                                         | ~           |
| DVIR Issue Created                                                                  |             |
| Tags                                                                                |             |
| Central<br>DF Chicago<br>DF East<br>DF North<br>DF South<br>DF West<br>East<br>West |             |
| Truck Class                                                                         |             |
| ALL                                                                                 | ~           |
|                                                                                     |             |
|                                                                                     | Save Cancel |

- 5. There are two options for DVIR alerts:
  - a. DVIR Issue Created option.
    - i. For this alert an email will be sent for each defect identified when a DVIR is saved or submitted.
  - b. DVIR Submitted With Issue option.
    - i. For this alert, an email will be sent when a DVIR is submitted with one or more identified defects. If no defects are identified on the submitted DVIR, an email is not sent.
- 6. Upon selection of the alert type, tags or truck class can be selected for the alert to only trigger for trucks in the tag or truck class group.
- 7. Under the **Recipients** tab enter email or phone numbers of desired recipients.
- 8. Under the **schedule** tab the frequency to check and send the alert is available.
  - a. Selecting **Trigger realtime** will send the alert immediately.
  - b. The alerts can also be set to only send on specific days between specific times to reduce off hour alerts.
    - i. The **Interval to Check for Alerts** is how often the system will check for new instances of the alert and only runs between the specified hours. Any new instance of the alert since the last time the system checked will be sent in an alert.